vebrecivil

# CRC-MG – Central de Registro Civil de Minas Gerais Certidão Online - Serventia

Manual do usuário

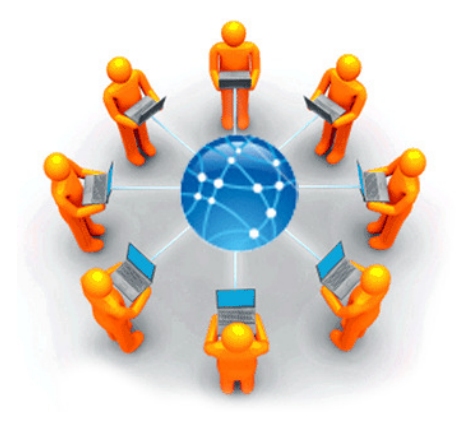

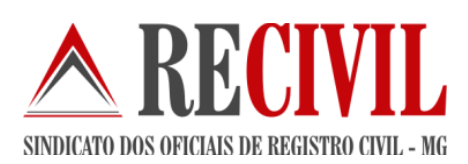

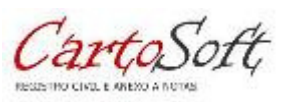

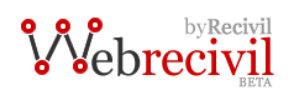

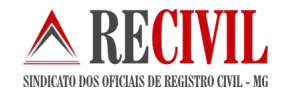

Data: 30/01/2015

Versão documento: 1.0

# Prefácio

| 1.  | Como acessar o módulo da certidão online                 | 04 |
|-----|----------------------------------------------------------|----|
| 2.  | <b>O</b> PÇÕES DE PEDIDOS E RECEBIMENTO                  | 08 |
| 3.  | Como verificar pedidos de certidão recebidos             | 08 |
| 4.  | Entendendo a tela do modulo certidão online              | 11 |
| 5.  | RECEBENDO UM PEDIDO DE CERTIDÃO (REQUISITADO)            | 13 |
| 6.  | REALIZANDO UM PEDIDO DE CERTIDÃO (REQUISITANTE)          | 17 |
| 7.  | SELAGEM E PAGAMENTO                                      | 18 |
| 8.  | GERAÇÃO DO ARQUIVO DA CERTIDÃO ELETRÔNICA PELO CARTOSOFT | 18 |
| 8.1 | GERANDO A CERTIDÃO ELETRÔNICA PARA ENVIO                 | 18 |
| 8.2 | Importando e imprimindo uma certidão eletrônica          | 18 |
| 9   | ASSINATURA DIGITAL                                       | 18 |

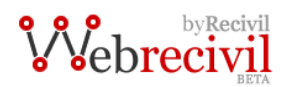

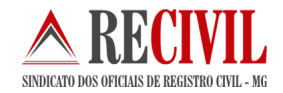

# 1. Como acessar o módulo da certidão online

O acesso ao sistema somente poderá ser feito com o uso do certificado digital.

Para logar no sistema "WebRecivil" o oficial ou funcionário deverá acessar o link: <u>webrecivil.recivil.com.br</u> com o seu certificado digital já conectado no computador.

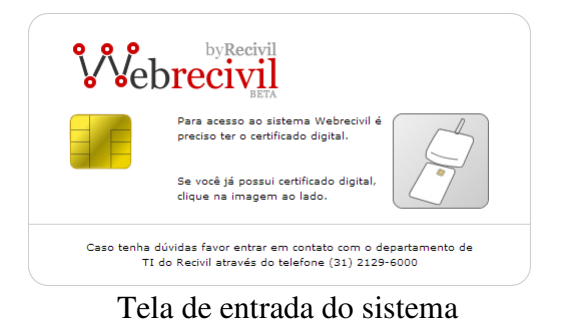

| Selecione um certificado                                                     |                       |  |  |  |  |  |  |  |  |
|------------------------------------------------------------------------------|-----------------------|--|--|--|--|--|--|--|--|
| Selecione um certificado para se autenticar no webrecivil.recivil.com.br:443 |                       |  |  |  |  |  |  |  |  |
| SINDICATO DOS OFICIAIS DE REGISTRO CIVIL                                     | DAS PESS              |  |  |  |  |  |  |  |  |
| ROGERIO CARBALLO SIQUEIRA CORREA                                             | (AC Certisign RFB     |  |  |  |  |  |  |  |  |
| JADER PEDROSA NASCIMENTO                                                     | (AC Certisign RFB G4) |  |  |  |  |  |  |  |  |
|                                                                              |                       |  |  |  |  |  |  |  |  |
|                                                                              |                       |  |  |  |  |  |  |  |  |
| Informações do certificado                                                   | OK Cancelar           |  |  |  |  |  |  |  |  |

Tela de seleção do certificado Digital

Após isso você deverá selecionar o seu certificado e digitar sua senha (senha PIN) do certificado.

Obs: O certificado digital deve ser válido e do tipo A3, não pode estar revogado.

Ao entrar no portal de serviços do registrador civil "WebRecivil", o oficial ou funcionário visualizará vários módulos com os serviços já disponíveis no portal.

O módulo da CRC é o da cor verde (como mostra a figura abaixo). Para acessá-lo basta somente clicar sobre a imagem.

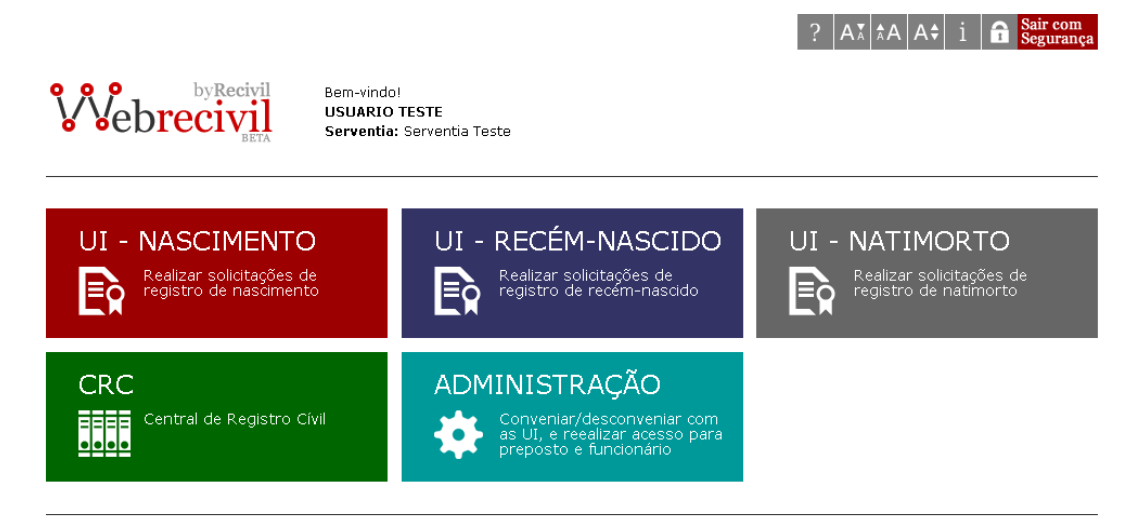

Av. Raja Gabáglia 1670, 5º Andar - Gutierrez - Belo Horizonte - MG Cep: 30441-194 Telefone: (31) 2129-6000 Fax: (31) 2129-6006 2005 - 2013 © Recivil - Todos os direitos reservados

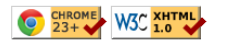

# 2. Opções de pedidos e recebimento

Os pedidos podem ser feitos por outra serventia ou pelo cidadão.

1 - Pedido realizado pelo cidadão, através do site www.registrocivilminas.org.br

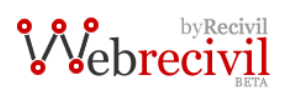

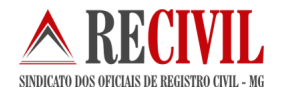

a) Certidão eletrônica - PDF/A

Certidão eletrônica, em formato PDF, assinada digitalmente com certificado digital.

**Importante:** Esta opção está bloqueada, e somente será liberada com a expansão do selo de fiscalização eletrônico que é indispensável para esta opção.

b) Certidão física - Entregue pelo correio

A certidão é expedida fisicamente e enviada para o requisitante através do correio para o endereço cadastrado no site.

c) Certidão física - Busca diretamente na serventia

A certidão é expedida fisicamente e entregue na serventia onde se encontra o registro, para o cidadão.

**Importante:** Este módulo está sendo aperfeiçoado e na próxima versão do sistema será possível o cidadão realizar o pedido pela internet e escolher em qual serventia irá retirar a certidão impressa.

- 2 Pedido realizado por outra serventia, através do site webrecivil.recivil.com.br
- a) Certidão eletrônica P7s

Certidão eletrônica em formato XML assinada digitalmente com certificado digital.

Nesta opção, o oficial requisitante receberá o arquivo da certidão eletrônica assinado com certificado digital e deverá importar este arquivo em seu sistema de cartório para materialização da certidão (iremos explicar mais a frente como realizar esta importação, para quem tem o sistema cartosoft).

# 3. Como verificar pedidos de certidão recebidos

Na parte superior da tela de entrada do sistema WebRecivil, foi criado um quadro de notificações onde é possível acompanhar se existe alguma notificação de algum módulo do sistema para a serventia.

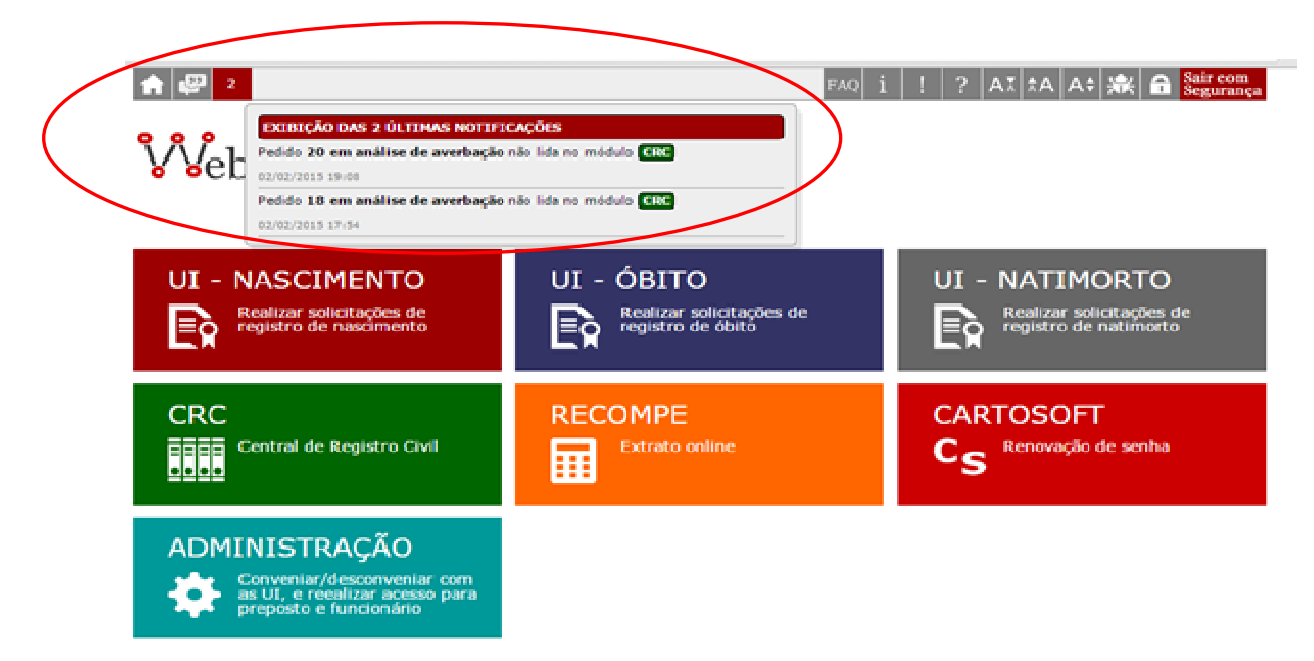

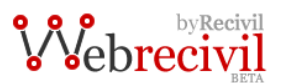

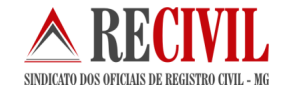

O quadro de notificação mostra o número de notificações ainda não lidas pela serventia e sobre qual módulo ela se refere.

# 4. Entendendo a tela do Módulo Certidão Online

O serviço de Certidão Online é integrado com o modulo CRC, onde é possível fazer pedidos de certidão tanto de serventia para serventia, como de cidadão para serventia. Ao modulo CRC foram adicionadas duas novas funcionalidades:

# "Pedidos de certidão requisitados a minha serventia (acesso requisitado)" e "Pedidos de certidão realizados em minha serventia (acesso requisitante)".

Cada um destes serviços será explicado detalhadamente nos próximos tópicos deste manual.

Abaixo conheça a tela:

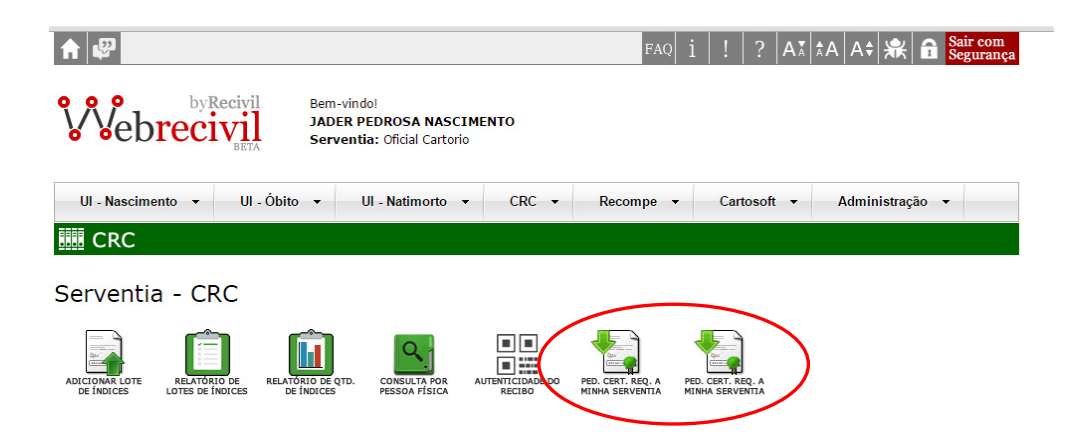

# 5 Recebendo um pedido de certidão (requisitado)

Nesta opção, o oficial ou funcionário da serventia acompanhará os pedidos de certidão feitos para a sua serventia.

| Sol           | Solicitações de certidões                                                             |                    |                                             |              |               |           |           |  |  |  |  |
|---------------|---------------------------------------------------------------------------------------|--------------------|---------------------------------------------|--------------|---------------|-----------|-----------|--|--|--|--|
| Requ          | Requisitado [ Atenção: você é o portador da(s) certidão(ões) do(s) pedido(s) abaixo ] |                    |                                             |              |               |           |           |  |  |  |  |
|               | Legenda                                                                               |                    |                                             |              |               |           |           |  |  |  |  |
|               |                                                                                       |                    |                                             |              |               |           |           |  |  |  |  |
| Tipo de fato: |                                                                                       |                    |                                             |              |               |           |           |  |  |  |  |
|               | A = Nascimento<br>Δ = Casamento                                                       |                    | IN = Interdição<br>TC = Transcrição Casamen | to           |               |           |           |  |  |  |  |
| 0             | B = Óbito                                                                             |                    | TN = Transcrição Nascimer                   | ito          |               |           |           |  |  |  |  |
| A             | U = Ausência                                                                          |                    | TO = Transcrição Óbito                      |              |               |           |           |  |  |  |  |
| E             | M = Emancipação                                                                       |                    | AT = Demais Atos                            |              |               |           |           |  |  |  |  |
|               |                                                                                       |                    |                                             |              |               |           |           |  |  |  |  |
|               |                                                                                       |                    |                                             |              |               |           |           |  |  |  |  |
| Id            | Etapa                                                                                 | Data               | Nome da pessoa                              | Tipo de fato | Requisitante  | Valor     | Averbação |  |  |  |  |
| 12            |                                                                                       | 02/02/2015 09:45   | PEDRO HENRIQUE ABRANTES                     | NA           | 0000002070197 | R\$ 70,39 | Sim       |  |  |  |  |
|               | Analisando pagamento                                                                  |                    |                                             |              |               |           |           |  |  |  |  |
| 6             | Realizar análise de<br>averbação                                                      | 29/01/2015 14:37   | Andrea Andrade Pereira                      | NA           | Cidadão       | R\$ 35,07 | Não       |  |  |  |  |
| 5             | Realizar análico do                                                                   | 28/01/2015 10:30   | PEDRO HENRIQUE ABRANTES                     | NA           | Cidadão       | R\$ 35,07 | Não       |  |  |  |  |
|               | averbação e frete                                                                     |                    |                                             |              |               |           |           |  |  |  |  |
| 4             | Pronto para envio<br>da 2ª via                                                        | 27/01/2015 09:47   | PEDRO HENRIQUE ABRANTES                     | NA           | Cidadão       | R\$ 35,07 | Não       |  |  |  |  |
| 2             |                                                                                       | 27/01/2015 08:40   |                                             | NA           | Cidadão       | Ré 40 38  | Sim       |  |  |  |  |
|               | Pronto para envio<br>da 2ª via                                                        | 27, 01, 2013 00.40 | PERIO TENEQUE ADIANTED                      |              | Cidddao       | 14-10,00  | 5         |  |  |  |  |
| 2             | Analisando pagamento                                                                  | 27/01/2015 08:28   | PEDRO HENRIQUE ABRANTES                     | NA           | Cidadão       | R\$ 35,07 | Não       |  |  |  |  |
| 1             |                                                                                       | 26/01/2015 10:43   | PEDRO HENRIQUE ABRANTES                     | NA           | Cidadão       | R\$ 40,38 | Sim       |  |  |  |  |
|               | Analisando pagamento                                                                  |                    |                                             |              |               |           |           |  |  |  |  |

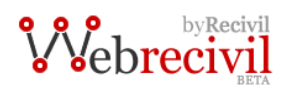

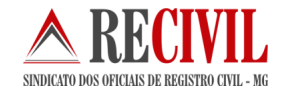

- 1. Legenda Tipo de fato. O sistema está trabalhando, a princípio, somente com Nascimento, Casamento e Óbito.
- 2. Coluna "Id" Refere ao Id do pedido recebido. Esta informação é importante, pois deverá ser usada para a geração do arquivo da certidão eletrônica.
- Coluna "etapa" Nesta coluna é possível acompanhar o status do pedido recebido até o termino de todo o processo. Para verificar o pedido, basta clicar sobre o status. Abaixo seguem todos os status existentes para o requisitado:
  - Realizar análise de averbação Este status é o de análise de averbação, onde a serventia deverá informar se aquela certidão possui ou não averbação e confirmar o pedido ou rejeitá-lo.

| Dados do Pedido: —    |                          |  |
|-----------------------|--------------------------|--|
| Id do pedido:         | 6                        |  |
| Tipo de Fato:         | Nascimento               |  |
| Nome da pessoa:       | Andrea Andrade Pereira   |  |
| Nome da mãe:          | Eliza de Andrade Pereira |  |
| Data de Nascimento:   | 11/09/1966               |  |
| Tipo de requisitante: | Cidadão                  |  |
| Forma de Envio:       | Certidão Eletrônica      |  |
| Valor da certidão:    | R\$ 30,01                |  |
| Possui averbação?     | ●não ○sim                |  |
| Valor de manutenção:  | : R\$ 6,00               |  |
| Rejeitar pedido?      | ●não ○sim                |  |

 Realizar análise de averbação e frete – Neste status a serventia deverá informar se a certidão possui ou não averbação e o valor do frete do correio para o endereço de entrega.

O sistema possui um atalho do site dos correios, onde é possível calcular o valor do frete através dos dados do destinatário exibidos na tela do pedido. Após calculado o valor do frete, deve se inserir o mesmo no campo "valor do frete" na tela do pedido.

| Dados do Pedido:              |                                                                  |          |  |  |  |  |  |
|-------------------------------|------------------------------------------------------------------|----------|--|--|--|--|--|
| Id do pedido:                 | 5                                                                |          |  |  |  |  |  |
| Tipo de Fato:                 | Nascimento                                                       |          |  |  |  |  |  |
| Nome da pessoa:               | PEDRO HENRIQUE ABRANTES                                          |          |  |  |  |  |  |
| Nome da mãe:                  | JULIANA MELGACO DE ABRANTES                                      |          |  |  |  |  |  |
| Data de Nascimento:           | 22/11/2011                                                       |          |  |  |  |  |  |
| Tipo de requisitante:         | Cidadão                                                          |          |  |  |  |  |  |
| Forma de Envio:               | Correios                                                         |          |  |  |  |  |  |
| Valor da certidão: R\$ 30,01  |                                                                  |          |  |  |  |  |  |
| Possui averbação?             | ●não ©sim                                                        |          |  |  |  |  |  |
| Valor de manutenção: R\$ 6,00 |                                                                  |          |  |  |  |  |  |
| Rejeitar pedido?              | ●não ○sim                                                        |          |  |  |  |  |  |
| Valor do frete:               |                                                                  |          |  |  |  |  |  |
|                               | [ calcular o valor do frete ]                                    |          |  |  |  |  |  |
| Dados do Destinatário         | 0:                                                               |          |  |  |  |  |  |
| Cep:                          | 30881090                                                         | <b>A</b> |  |  |  |  |  |
| Destinatário:                 | Testando Nome Distinatario                                       |          |  |  |  |  |  |
| Identificação do Ende         | ereço: Comercial                                                 |          |  |  |  |  |  |
| Endereço:                     | Rua Rogério Salles Barbosa, 159, Coqueiros - Belo Horizonte - MG |          |  |  |  |  |  |
| Complemento:                  | apt 205                                                          |          |  |  |  |  |  |
| Informações de refere         | ência: perto da fábrica da mate-couro                            |          |  |  |  |  |  |
|                               |                                                                  |          |  |  |  |  |  |
|                               |                                                                  |          |  |  |  |  |  |
| Confirmar pedido co           | om ou com quarbação                                              |          |  |  |  |  |  |

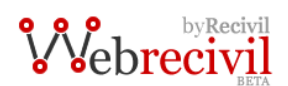

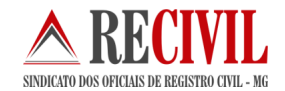

- **Pedido Rejeitado** Quando o pedido for rejeitado pela serventia. Ex: registro não encontrado, erro no registro ou algum outro motivo.
- Pagamento rejeitado aguarde novo pagamento Caso o valor do pedido esteja incorreto ou não foi processado no prazo adequado.
- **Aguardando pagamento** Aguardando pagamento por parte do requisitante.
- Analisando pagamento Verifica se o pagamento foi pago corretamente.
- Pronto para envio da 2º via O pagamento já foi efetuado e a certidão pode ser enviada para o requisitante de acordo com o tipo de recebimento escolhido.
- Disponibilizar segunda via para busca Quando o tipo de recebimento for "buscar na serventia" a serventia requisitada deverá liberar a busca da certidão localmente para o requisitante.
- Pedido Realizado Pedido finalizado, todas as etapas foram realizadas e a certidão disponibilizada para o requisitante.
- **Pedido Arquivado** Automaticamente depois de um prazo determinado pelo sistema, os pedidos realizados serão arquivados.
- 4. Coluna "data" Data e hora em que foi feita a solicitação.
- 5. Coluna "Nome da pessoa" Nome do registrado ou noivo e noiva (no caso de casamento)
- 6. Coluna "Tipo de fato" Tipo da certidão solicitada, nascimento, casamento ou óbito.
- 7. Coluna "Requisitante" Tipo de requisitante que solicitou a certidão (serventia ou cidadão).
- 8. Coluna "Valor" Valor total da solicitação.
- 9. Coluna "Averbação" Se a certidão solicitada possui ou não averbação.

# 6. Realizando um pedido de certidão (requisitante)

O pedido de certidão por parte do oficial é feito pelo site <u>webrecivil.recivil.com.br</u> no modulo "CRC" na opção "Consulta pessoa física".

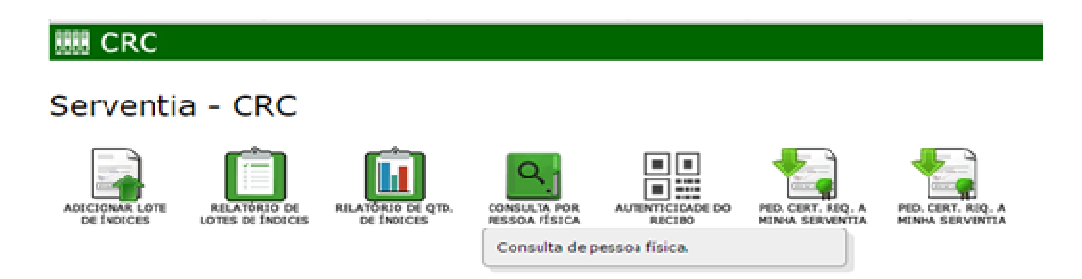

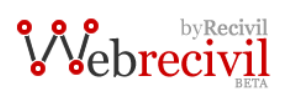

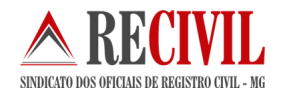

| UI - Nascimento 🔻                                                              | UI - Óbito 👻 UI - N                                                                                              | atimorto 👻                                                 | CRC •                                                       | Recompe -                                                                         | Cartosoft 👻                                     | Administração 👻                                                    |
|--------------------------------------------------------------------------------|----------------------------------------------------------------------------------------------------|------------------------------------------------------------|-------------------------------------------------------------|-----------------------------------------------------------------------------------|-------------------------------------------------|--------------------------------------------------------------------|
| CRC                                                                            |                                                                                                    |                                                            |                                                             |                                                                                   |                                                 |                                                                    |
|                                                                                |                                                                                                    |                                                            |                                                             |                                                                                   |                                                 |                                                                    |
| onsulta de F                                                                   | Pessoa Física                                                                                                    |                                                            |                                                             |                                                                                   |                                                 |                                                                    |
| Preencha os campos                                                             | para a consulta                                                                                                  |                                                            |                                                             |                                                                                   |                                                 |                                                                    |
| Atenção: Para realizar<br>da segunda via online".<br>realizar o pedido atravé: | o pedido de segunda via de certidão<br>Caso não encontre a pessoa deseja<br>s dessa função, clique em "Pedido de | online, faça a bu<br>da utilizando a b<br>segunda via pelo | sca preenchendo o<br>usca de pessoa fi<br>formulário" que s | is dados da pessoa física<br>ísica, você pode optar e<br>se encontra logo abaixo. | que deseja, clique em<br>m fazer o pedido atrav | exibir, depois em "Solicitar ped<br>rés de um formulário, caso des |
| Município:                                                                     | SELECIONE                                                                                                    | •                                                          |                                                             |                                                                                   |                                                 |                                                                    |
| Tipo do fato:                                                                  | SELECIONE                                                                                                    | •                                                          |                                                             |                                                                                   |                                                 |                                                                    |
| Tipo de ano:                                                                   | SELECIONE V                                                                                                    |                                                            |                                                             |                                                                                   |                                                 |                                                                    |
| Ano:                                                                           | SELECIONE V                                                                                                    |                                                            |                                                             |                                                                                   |                                                 |                                                                    |
| Nome:                                                                          |                                                                                                    | ex.: Reinald                                               | lo Silva                                                    |                                                                                   |                                                 |                                                                    |
|                                                                                | Exibir                                                                                                    |                                                            |                                                             |                                                                                   |                                                 |                                                                    |
|                                                                                |                                                                                                    |                                                            |                                                             |                                                                                   |                                                 |                                                                    |
| Caso não tenha enco<br>em "Pedido de segun                                     | ntrado a pessoa pela busca de pe<br>da via pelo formulário".                                                     | essoa física do                                            | CRC, faça o ped                                             | lido da 2ª via de cert                                                            | dão preenchendo o                               | formulário, para isso, clique                                      |
| Dodido do cogundo                                                              | via polo formulário                                                                                              |                                                            |                                                             |                                                                                   |                                                 |                                                                    |

Para realizar a consulta, o oficial ou funcionário designado deverá selecionar os filtros conforme mostra a tela acima. Os filtros são:

**Municipio:** Município onde foi realizado o registro. Caso não saiba o município de origem da pessoa física, pode-se selecionar opção "Todos Municípios", na lista dos Municípios.

Tipo de busca: Tipo de certidão pesquisada, "Nascimento", "Casamento" ou "Óbito".

**Tipo de ano:** Se o ano buscado será o ano do registro (ano em que foi realizado o registro na serventia) ou o ano do fato (por exemplo, o ano do nascimento, casamento ou óbito) – (campo obrigatório).

Ano: O ano do registro ou fato de acordo com a opção do filtro acima.

Nome: Nome do registrado ou do noivo e noiva, no caso de casamento.

Ao clicar no botão "exibir os registros encontrados", serão exibidos em forma de lista trazendo os dados determinados no Provimento 256/2013 da CGJ-MG.

Dados que serão exibidos na consulta:

- a) Dados consultados da própria serventia
  - Nome da serventia;
  - Tipo do ato informado (nascimento, casamento, casamento religioso, óbito, natimorto, interdição, ausência, emancipação e demais atos do livro "E");
  - Data do fato;
  - Número do livro, da folha e do termo onde foi lavrado;
  - Data em que foi lavrado;
  - Nome da pessoa á qual se refere;
  - Nome do cônjuge da pessoa, nos casos de casamento e casamento religioso, ou nome da genitora nos demais casos;
  - Se possui ou não alguma anotação ou averbação á margem do assento;
  - Registros cancelados ou com teor sigiloso;
- b) Dados consultados de outra serventia
  - Nome da serventia;
  - Tipo do ato informado (nascimento, casamento, casamento religioso, óbito, natimorto, interdição, ausência, emancipação e demais atos do livro "E");
  - Data do fato;
  - Nome da pessoa á qual se refere;
  - Nome do cônjuge da pessoa, nos casos de casamento e casamento religioso, ou nome da genitora nos demais casos;

Após o resultado da busca é possível fazer o pedido de duas formas.

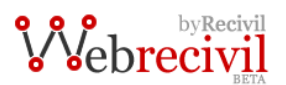

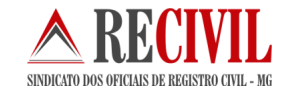

Caso a consulta retorne com os dados da certidão desejada, basta clicar no botão "Solicitar certidão". Caso não encontre os dados que estão sendo consultados é possível realizar o pedido através do preenchimento do formulário eletrônico.

| otal de registros encontrados: 3                  |                                                                    |
|---------------------------------------------------|--------------------------------------------------------------------|
| Nome da pessoa: PEDRO HENRIQUE FERNANDES DA SILVA | Data do fato: 25/11/2011                                           |
| Nome da mãe: MARILZA LUIZA FERNANDES              | Serventia do município de Contagem e distrito de Parque Industrial |
| Código de corregedoria: 0006361090124             |                                                                    |
| Solicitar pedido de segunda via online            |                                                                    |
| Nome da pessoa: PEDRO HENRIQUE SILVA DE FARIA     | Data do fato: 04/12/2011                                           |
| Nome da mãe: DESIRÉE JÚNIA DA SILVA               | Serventia do município de Contagem e distrito de Parque Industrial |
| Código de corregedoria: 0006361090124             |                                                                    |
| Solicitar pedido de segunda via online            |                                                                    |
| Nome da pessoa: PEDRO HENRIQUE SILVEIRA NUNES     | Data do fato: 27/11/2011                                           |
| Nome da mãe: MARIZETE NUNES BARBOSA SILVEIRA      | Serventia do município de Contagem e distrito de Parque Industrial |
| Código de corregedoria: 0006361090124             |                                                                    |
| Solicitar pedido de segunda via online            |                                                                    |

Tela de resultado da consulta de pessoa física

| CRC                                          |                                         |                            |         |  |
|----------------------------------------------|-----------------------------------------|----------------------------|---------|--|
| u pedido                                     |                                         |                            |         |  |
| Dados do pedido                              |                                         |                            |         |  |
| 1unicipio da serventia em que foi registrado | Contagem 🔻                              |                            |         |  |
| Serventia em que foi registrado              | Parque Industrial :: Ofício do Registro | o Civil e Tabelionato de I | Notas 🔻 |  |
| fipo de certidão                             | Nascimento 🔻                            |                            |         |  |
| lome da pessoa:                              | Paulo Alves                             |                            |         |  |
| Nome da mãe:                                 | Ana Clara                               |                            |         |  |
| )ata nascimento:                             | 26/01/1986                              |                            |         |  |

Tela de pedido de certidão via formulário eletrônico

Quando eu faço pedido da certidão, eu posso acompanhar e verificar o processo deste pedido até receber o arquivo para a materialização no módulo "CRC" na opção "Pedidos de certidão realizados em minha serventia (acesso requisitante)"

Nesta opção o oficial ou funcionário da serventia conseguirá acompanhar os pedidos de certidão feitos em sua serventia.

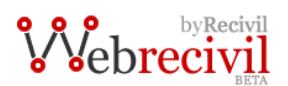

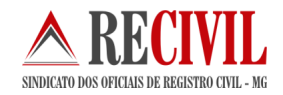

| UI                                | - Nascimento 👻 🛛 Ul -                                                                                                    | Óbito 👻 Ul        | - Natimorto 🔻   | CRC 👻           | Recompe 👻      | Cartoso | ft <del>-</del> Adm | inistração | •   |  |  |
|-----------------------------------|----------------------------------------------------------------------------------------------------|-------------------|-----------------|-----------------|----------------|---------|---------------------|------------|-----|--|--|
|                                   | CRC                                                                                                    |                   |                 |                 |                |         |                     |            |     |  |  |
| Soli                              | Solicitações de certidões                                                                                                    |                   |                 |                 |                |         |                     |            |     |  |  |
| Requ                              | isitante [ Atenção: v                                                                                                    | ocê é o requisita | ante do(s) pedi | do(s) de cert   | tidão abaixo ] |         |                     |            |     |  |  |
| L                                 | egenda                                                                                                    |                   |                 |                 |                |         |                     |            |     |  |  |
| Tip<br>NA<br>CA<br>OB<br>AU<br>EM | Tipo de fato:       IN = Interdição         NA = Nascimento       IN = Interdição         CA = Casamento       TC = Transcrição Casamento         OB = Óbito       TN = Transcrição Nascimento         AU = Ausência       TO = Transcrição Óbito         EM = Emancipação       AT = Demais Atos |                   |                 |                 |                |         |                     |            |     |  |  |
| 15                                | Aguardando pagamento                                                                                                    | 02/02/2015 15:22  | PEDRO HENRIQUE  | ABREU ROCHA     |                | NA      | 0000024070130       | R\$ 65,08  | Não |  |  |
| 12                                | Analisando pagamento                                                                                                    | 02/02/2015 09:45  | PEDRO HENRIQUE  | ABRANTES        |                | NA      | 0000024070130       | R\$ 70,39  | Sim |  |  |
| 11                                | Aguarde a análise de<br>averbação                                                                                                    | 02/02/2015 09:37  | PEDRO HENRIQUE  | FERNANDES DA SI | ILVA           | NA      | 0006361090124       | R\$ 65,08  | Não |  |  |
|                                   |                                                                                                    |                   |                 |                 |                |         |                     |            |     |  |  |

- 1. Legenda Tipo de fato. O sistema esta trabalhando a principio somente com Nascimento, Casamento e Óbito.
- 2. Coluna "Id" Refere ao Id do pedido realizado. Esta informação é importante, pois deverá ser usada para a geração do arquivo da certidão eletrônica pelo sistema próprio da serventia.
- 3. Coluna "etapa" Nesta coluna é possível acompanhar o status do pedido realizado até o termino de todo o processo. Para verificar com o pedido, basta clicar sobre o status. Abaixo seguem todos os status existentes para o requisitante:
  - Aguarde a analise de averbação Verifica se existe averbação para a certidão solicitada.
  - Aguardando pagamento A serventia deverá efetuar o pagamento conforme a forma selecionada.
  - Analisando pagamento Aguardando a confirmação do pagamento por parte da serventia requisitada.
  - Pedido realizado, segunda via liberada para download O arquivo da certidão eletrônica assinado digitalmente (XML) liberado.

# 7. Selagem e pagamento

#### a) Pedido de certidão - Serventia para serventia

No caso do pedido de uma serventia para outra, a selagem da certidão deve ser feita pelas duas serventias que participam do processo, tanto a serventia que emite o arquivo da certidão eletrônica quanto a serventia requisitante que imprimirá a certidão física.

A serventia que gera a certidão eletrônica deve usar o selo de fiscalização físico no relatório periódico de transmissão eletrônica de dados e colar o selo correspondente referente à certidão que foi enviada, conforme item 14 da tabela 07 de emolumentos e Portaria n°07/2011/CGJMG.

Já a serventia requisitante que imprimirá a certidão deverá colar o selo na certidão que será entregue a parte.

Abaixo o modelo do relatório periódico de transmissão eletrônica de dados:

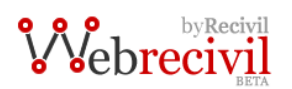

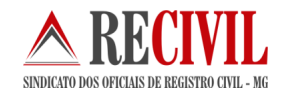

#### Relatório Periódico de Transmissão Eletrônica de Dados

MÓDULO CARTÓRIO VIRTUAL Ouarta-feira, 26 de setembro de 2012

| Cartório de Registro Civil - Cidade - MG |                      |                          |  |  |  |  |  |
|------------------------------------------|----------------------|--------------------------|--|--|--|--|--|
| Data da transmissão: 25/09/2012          |                      |                          |  |  |  |  |  |
| Dados da certidão:                       |                      |                          |  |  |  |  |  |
| Número do Livro: 01111                   | Número da Folha: 222 | Número do Termo: 0123123 |  |  |  |  |  |
| Dados da Serventia de Destino:           |                      |                          |  |  |  |  |  |
| Serventia de Registro Civil de: Andrada: | s – MG               |                          |  |  |  |  |  |
| Código CNS número: 000091                |                      |                          |  |  |  |  |  |
|                                          |                      |                          |  |  |  |  |  |
|                                          |                      |                          |  |  |  |  |  |
|                                          |                      | 651.0                    |  |  |  |  |  |
|                                          |                      | SELO                     |  |  |  |  |  |
|                                          |                      |                          |  |  |  |  |  |
|                                          |                      |                          |  |  |  |  |  |

Os valores de uma certidão requisitada de uma serventia para outra são:

R\$ 30,01 – referente a certidão, item 8 da tabela 07

R\$ 30,01 - referente a transmissão, item 14 da tabela 07

R\$ 5,48 - referente a averbação (caso possua), item 9 da tabela 07

R\$ 6,00 - encargos administrativos, conforme Art.11 § 4º do Provimento nº38/2014 do CNJ

Existem duas formas de pagamento no sistema. A primeira é o boleto bancário e a segunda é a transferência bancária.

Tanto o boleto com a transferência são feitos através do banco BRADESCO. Não é possível fazer a transferência por outro banco. O Recivil está trabalhando para que, em breve, o sistema tenha a modalidade de pagamento com cartão de crédito.

Após o pagamento, o sistema informará ao cartório emissor da certidão eletrônica que ele já pode enviar o arquivo para a serventia requisitante.

O Recivil irá transferir o dinheiro semanalmente para as serventias que possuem conta no banco Bradesco e mensalmente junto com pagamento dos atos gratuitos realizados pelo Recompe-MG a todas as serventias.

#### b) Pedido de certidão - Cidadão para serventia

No caso de um pedido realizado pelo cidadão para uma serventia, a certidão deverá ser selada antes da entrega para a parte, seja pelo correio ou fisicamente na própria serventia.

No caso da certidão eletrônica, PDF/A assinado digitalmente, a certidão será selada com o selo eletrônico que será implantado no estado pela CGJ-MG até o ano de 2016.

Os valores de uma certidão requisitada pelo cidadão a uma serventia serão:

R\$ 30,01 – referente a certidão, item 8 da tabela 07

R\$ 5,48 - referente a averbação (caso possua), item 9 da tabela 07

R\$ 6,00 - encargos administrativos, conforme Art.11 § 4º do Provimento nº 38/2014 do CNJ

**Importante:** Caso a opção do cidadão tenha sido em receber a certidão pelo correio, a serventia deverá incluir o valor do frete no sistema assim como o código de rastreio para que o cidadão possa acompanhar a entrega.

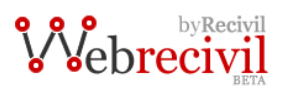

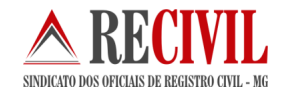

# 8. Geração do arquivo da certidão eletrônica pelo Cartosoft

Neste tópico descreveremos detalhadamente os processos para emitir e imprimir uma certidão da Central do Registro Civil (CRC) no sistema Cartosoft.

O sistema Cartosoft foi adaptado para gerar a certidão eletrônica como também importar o arquivo da certidão gerado por outra serventia.

O sistema também está preparado para a geração do relatório de transmissão eletrônica e controle dos selos utilizados.

**Importante:** Quem possui outro sistema de automação da serventia, deverá procurar o seu desenvolvedor para fazer as adaptações necessárias para a geração e impressão da certidão eletrônica. Caso o desenvolvedor precise de algum auxilio do departamento de TI do Recivil, estamos à disposição para auxiliá-los. Os layouts dos arquivos da certidão eletrônica estão disponíveis no blog do departamento de TI <u>http://recivilti.blogspot.com.br/</u>

# 8.1 Gerando a certidão eletrônica para envio

Para gerar a certidão eletrônica a ser enviada ao cartório requisitante, basta seguir os passos abaixo:

- Entrar na tela de "Registro Antigo (2° via simplificada)"
- Digitar os dados da certidão
- Confirmar os dados (gravar)
- Clicar no botão "Certidão Online"

| Consulta Tela                                                                                                    | Simplificada para 2a.Via                                                                                                    | ×                                                |  |  |  |  |  |  |  |  |
|----------------------------------------------------------------------------------------------------|----------------------------------------------------------------------------------------------------|--------------------------------------------------|--|--|--|--|--|--|--|--|
| Dados do Registro     TERMO 36                                                                                                    | LIVRO 002 A                                                                                                    | FOLHA 011 Superior Certidão Unidade Interligada* |  |  |  |  |  |  |  |  |
| Dados do Registrando<br>D.N.V 123 Sexo Masculino VDt. Nascimento 28/01/2015 IGN às 10:00 Data do Registro 28/01/2015<br>Nome teste certidao online |                                                                                                    |                                                  |  |  |  |  |  |  |  |  |
| Cidade (F2)     Cidade     Estado     MG       Local     rua teste                                                                                 |                                                                                                    |                                                  |  |  |  |  |  |  |  |  |
| Pais<br>Nome do Pai i                                                                                                    | ose teste                                                                                                    | Nome da Mãe maria teste                          |  |  |  |  |  |  |  |  |
| Protocolo:<br>Avós<br>Avô Paterno<br>Avó Paterna                                                                                                   | Protocolo: Número de Matricula: 1234560155 2015 1 00002 011 0000036 57 Informações Unidade Interligada<br>Avós<br>Avó Paterno Avó Materno Avó Materno |                                                  |  |  |  |  |  |  |  |  |
| Declarante<br>Gêmeo(a):                                                                                                    | Não 🔽 🛁                                                                                                    |                                                  |  |  |  |  |  |  |  |  |
|                                                                                                    | Anotações/Averbações                                                                                                    | Texto Livre Anotações/Averbações pelo Sistema    |  |  |  |  |  |  |  |  |
| *                                                                                                    |                                                                                                    |                                                  |  |  |  |  |  |  |  |  |
| <u>S</u> elagem                                                                                                    | Certidão <u>O</u> n-line                                                                                                    | Imprimir Certidão Confirmar <u>R</u> etornar     |  |  |  |  |  |  |  |  |

Após clicar no botão "Certidão Online" uma nova janela irá aparecer. Siga os passos abaixo para finalizar o processo de geração da certidão eletrônica.

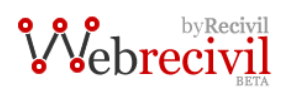

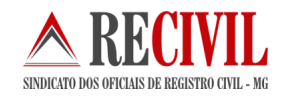

| Certidão On-line - Geração do XML da Certidão - Nascimento                     | x        |  |  |  |  |  |  |  |  |
|--------------------------------------------------------------------------------|----------|--|--|--|--|--|--|--|--|
| CartoSoft ARECIVIL                                                             |          |  |  |  |  |  |  |  |  |
| Geração arquivo XML da Certidão de Nascimento                                  |          |  |  |  |  |  |  |  |  |
| XML                                                                            |          |  |  |  |  |  |  |  |  |
| Código Nacional da Serventia Destino(CNS): <u>Não sabe o CNS ? clique aqui</u> |          |  |  |  |  |  |  |  |  |
| Nome da Serventia Destino:                                                     | <b>B</b> |  |  |  |  |  |  |  |  |
| Cidade / Distrito da Serventia Destino:                                        |          |  |  |  |  |  |  |  |  |
| Estado da Serventia Destino:                                                   |          |  |  |  |  |  |  |  |  |
| Código do Pedido da Certidão:                                                  |          |  |  |  |  |  |  |  |  |
| Respónsavel pela Assinatura Digital: TITULAR                                   |          |  |  |  |  |  |  |  |  |
| <u>G</u> erar Arquivo <u>R</u> etor                                            | nar      |  |  |  |  |  |  |  |  |

- Preencher o código nacional da serventia Destino (CNS) este código pode ser conferido ao clicar no link ao lado do campo "Não sabe o CNS ? clique aqui"
- Digitar o nome da Serventia destino
- Digitar a Cidade / Distrito da serventia Destino
- Estado da Serventia
- Código do pedido da Certidão Este código você recebe junto da requisição
- Responsável pela assinatura digital pessoa que assinará o arquivo da certidão eletrônica com o certificado digital
- Depois basta clicar no botão "Gerar Arquivo"
- O arquivo será salvo na pasta c:\Cartosoft\Virtual\Exporta

Estas informações são usadas no relatório periódico de transmissão eletrônica de dados.

O cartório que envia a certidão eletrônica para outra serventia deve imprimir um relatório (relatório de transmissão eletrônica de dados) onde será usado o selo referente àquela certidão que foi enviada, conforme item 14 da tabela de emolumentos e Portaria n° 07/2011/CGJMG.

Para emitir este relatório no Cartosoft siga os passos abaixo:

| Cartosoft .::Cartório de Registro Civil::. | handle in                                                                                                    |   |
|--------------------------------------------|----------------------------------------------------------------------------------------------------|---|
| Parâmetros Globais Exibir Nascimento       | Casamento Óbito Notas Livro E Selo Físico - Papel Selo Eletrônico Ferramentas Ajuda                                                                                                    |   |
| Licença de Uso<br>Configurações do Sistema | SELO PAPEL SELO ELETRÔNICO Sair do Sistema                                                                                                    |   |
| Tabelas Auxiliares                         |                                                                                                    |   |
| Rotinas Especiais                          | Gera arquivos para IBGE                                                                                                    |   |
| Sair Ctrl+X                                | X Controle de Acesso<br>Resultado da Auditoria<br>Relatório para Polícia Federal - Casamento(s) e/ou óbito(s) de ESTRANGEIRO(S)<br>Formulário de Atos Gratuitos (RECOMPE)<br>Importa Dados<br>Exportação de Dados CRC - Central de Registro Civil - MG<br>Relatório dos Recolhimentos (DAP)<br>Depósito Recompe<br>Limpa registros bloqueados para consulta |   |
|                                            | Certidão On-line - Ler Arquivo Certidão<br>Certidão On-line - Relatório Periódico de Transmissão Eletrônica de Dados                                                                                                    | 7 |

Ao clicar na opção marcada acima, o sistema irá abrir o relatório periódico conforme imagem abaixo:

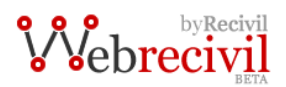

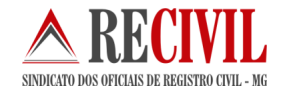

# Relatório Periódico de Transmissão Eletrônica de Dados

#### MÓDULO CARTÓRIO VIRTUAL

Quarta-feira, 26 de setembro de 2012

Cartório de Registro Civil - Cidade - MG Data da transmissão: 25/09/2012 Dados da certidão: Número do Livro: 01111 Número da Folha: 222 Número do Termo: 0123123 Dados da Serventia de Destino: Serventia de Registro Civil de: Andradas - MG Código CNS número: 000091 SELO Data da transmissão: 26/09/2012 Dados da certidão: Número do Livro: 00123 Número da Folha: 123 Número do Termo: 0000123 Dados da Serventia de Destino: Serventia de Registro Civil de: Andradas - MG Código CNS número: 000091 SELO Cidade, 26 de setembro de 2012.

Nome do oficial ou seu preposto

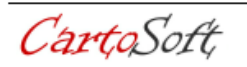

Cartosoft - software de automação de cartórios de registro civil www.cartosoft.com.br

Página 1 de 1

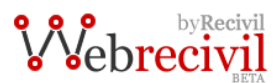

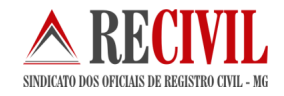

# 8.2 Importando e imprimindo uma certidão eletrônica

Assim que receber o arquivo da certidão eletrônica e fizer o download, a serventia deverá conferir a integridade da assinatura digital do arquivo através do sistema Arisp antes de importá-lo para o seu sistema próprio (ex: Cartosoft) para poder imprimir a certidão.

Siga os passos abaixo para fazer a importação do arquivo:

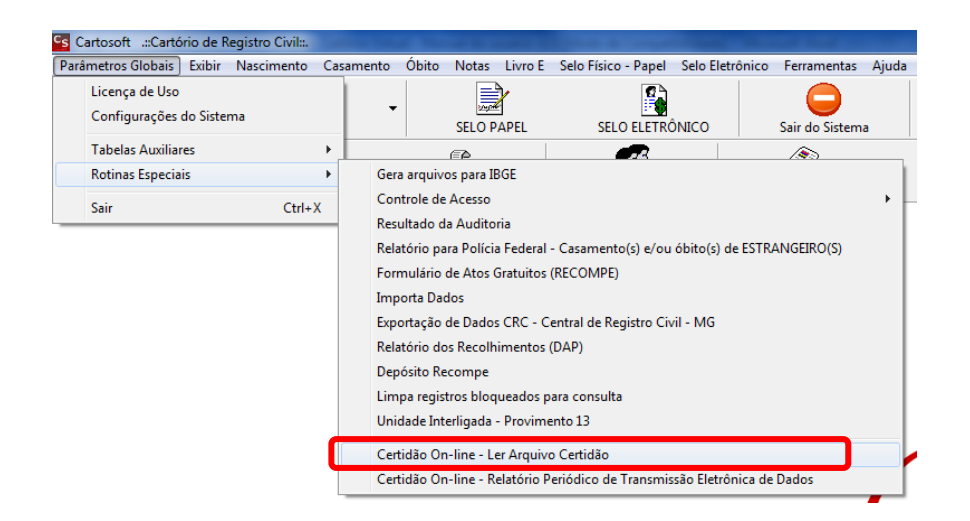

• Selecione o modulo "Parâmetros Globais" depois vá a opção "rotinas especiais" e clique em "Certidão Online – Ler arquivo certidão", conforme mostra a imagem acima.

| 🔁 Certidão On-line - Impressão da Certidão originada de outra Se | rventia           | ×        |
|------------------------------------------------------------------|-------------------|----------|
| CartoSoft ARECIVIL                                               |                   |          |
| Impressão da Certio                                              | lão On-line       | XML      |
| Arquivo XML da Certidão:                                         |                   |          |
|                                                                  | Imprimir Certidão | Retornar |

- Nesta tela é necessário selecionar o arquivo da certidão eletrônica clicando no botão de seleção conforme mostrado na imagem acima.
- Após selecionar o arquivo que está salvo na pasta c:\Cartosoft\Virtual\Exporta, basta clicar no botão "Imprimir Certidão" para visualizar a certidão no editor de impressão.
- No editor de impressão basta clicar no botão de impressão para imprimir a certidão

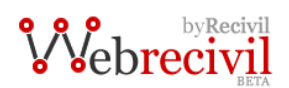

Canton 1

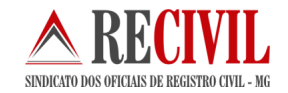

| ▶ ↓ ↓ ↓ ↓ ↓ ↓ ↓ ↓ ↓ ↓ ↓ ↓ ↓ ↓ ↓ ↓ ↓ ↓ ↓                                                                                                    | F F F F                                                                            | F F F◀<br>11314151817.                         |
|----------------------------------------------------------------------------------------------------|------------------------------------------------------------------------------------|------------------------------------------------|
|                                                                                                    |                                                                                    |                                                |
|                                                                                                    |                                                                                    |                                                |
|                                                                                                    |                                                                                    |                                                |
|                                                                                                    |                                                                                    |                                                |
|                                                                                                    |                                                                                    |                                                |
|                                                                                                    |                                                                                    |                                                |
|                                                                                                    |                                                                                    |                                                |
|                                                                                                    |                                                                                    |                                                |
|                                                                                                    |                                                                                    |                                                |
|                                                                                                    |                                                                                    |                                                |
| CERTIDÃO [                                                                                                    | DE NASCIMENTO                                                                      |                                                |
| CERTIDÃO I                                                                                                    | DE NASCIMENTO<br>NOME:                                                             |                                                |
| CERTIDÃO E<br>CARLOS DANIEL                                                                                                    | DE NASCIMENTO<br>Nome:<br>L'Alves Barbaresco                                       |                                                |
| CERTIDÃO E<br>CARLOS DANIEL                                                                                                    | DE NASCIMENTO<br>NOME:<br>L ALVES BARBARESCO<br>TRICULA:                           |                                                |
| CERTIDÃO E<br>CARLOS DANIEL<br>MAT<br>0560100155 2009                                                                                                    | DE NASCIMENTO<br>NOME:<br>L ALVES BARBARESCO<br>IRICULA:<br>1 00070 262 0051782 85 |                                                |
| CERTIDÃO D<br>CARLOS DANIEL<br>MAT<br>0560100155 2009                                                                                                    | DE NASCIMENTO<br>NOME:<br>LALVES BARBARESCO<br>TRÌCULA:<br>1 00070 262 0051782 85  |                                                |
| CERTIDÃO D<br>CARLOS DANIEL<br>MA<br>0560100155 2009<br>DATA DE NASCIMENTO POR EXTE NSO<br>vinte e oito de novembro de dois mil e nove                                                                                                    | DE NASCIMENTO<br>NOME:<br>L ALVES BARBARESCO<br>TRICULA:<br>1 00070 262 0051782 85 | DIA MÉS ANO<br>28/11/2009                      |
| CERTIDÃO D<br>CARLOS DANIEL<br>MA<br>0560100155 2009<br>DATA DE NASCIMENTO POR EXTENSO<br>vinte e oito de novembro de dois mil e nove                                                                                                    | DE NASCIMENTO<br>NOME:<br>L ALVES BARBARESCO<br>TRICULA:<br>1 00070 262 0051782 85 | DIA MÉS ANO<br>28/11/2009                      |
| CERTIDÃO D<br>CARLOS DANIEL<br>MA<br>OS60100155 2009<br>DATA DE NASCIMENTO POR EXTE INSO<br>vinte e oito de novembro de dois mil e nove<br>HORA<br>MUNICIPIO DE NASCIMENTO E UN<br>13 58 ULIGIERI Á DIDA - MG                                                                                                    | DE NASCIMENTO<br>NOME:<br>LALVES BARBARESCO<br>TRÍCULA:<br>1 00070 262 0051782 85  | DIA MES ANO<br>28/11/2009                      |
| CERTIDÃO D<br>CARLOS DANIEL<br>MAT<br>0560100155 2009<br>DATA DE NASCIMENTO POR EXTE NSO<br>vinte e oito de novembro de dois mil e nove<br>vinte e oito de novembro de dois mil e nove<br>NORA MUNICIPIO DE NASCIMENTO E UN<br>13:58 UBERLÂNDIA - MG                                                                                | DE NASCIMENTO<br>NOME:<br>LALVES BARBARESCO<br>TRÌCULA:<br>1 00070 262 0051782 85  | DIA MES ANO<br>28/11/2009                      |
| CERTIDÃO D<br>CARLOS DANIEL<br>MAT<br>0560100155 2009<br>DATA DE NASCIMENTO POR EXTE NSO<br>Vinte e oito de novembro de dois mil e nove<br>Vinte e oito de novembro de dois mil e nove<br>Vinte e oito de novembro de dois mil e nove<br>HORA<br>MUNICIPIO DE REGISTRO E UNIDADE DA FEDERAÇÃO<br>Turacionem de UNIDADE DA FEDERAÇÃO | DE NASCIMENTO<br>NOME:<br>L ALVES BARBARESCO<br>TRÌCULA:<br>1 00070 262 0051782 85 | DIA MES ANO<br>28/11/2009                      |
| CERTIDÃO D<br>CARLOS DANIEL<br>MA<br>0560100155 2009<br>DATA DE NASCIMENTO POR EXTE NSO<br>vinte e oito de novembro de dois mil e nove<br>HORA<br>MUNICIPIO DE REGISTRO E UNIDADE DA FEDERAÇÃO<br>Tupaciguara - MG                                                                                                    | DE NASCIMENTO<br>NOME:<br>LALVES BARBARESCO<br>TRÌCULA:<br>1 00070 262 0051782 85  | DIA MES ANO<br>28/11/2009<br>SEXO<br>Masculino |
| CERTIDÃO D<br>CARLOS DANIEL<br>MAT<br>OS60100155 2009<br>DATA DE NASCIMENTO POR EXTENSO<br>Vinte e oito de novembro de dois mil e nove<br>HORA<br>MUNICIPIO DE REGISTRO E UNIDADE DA FEDERAÇÃO<br>Tupaciguara - MG                                                                                                    | DE NASCIMENTO<br>NOME:<br>L ALVES BARBARESCO<br>TRICULA:<br>1 00070 262 0051782 85 | DIA MÉS ANO<br>28/11/2009<br>SEXO<br>Masculino |

A certidão impressa a partir da CRC conterá informações sobre a serventia de origem (onde se encontra o registro) e também da pessoa que o assinou eletronicamente.

CERTIDÃO DE NASCIMENTO NOME: CARLOS DANIEL ALVES BARBARESCO MATRÍCULA: 0560100155 2009 1 00070 262 0051782 85

| DATA DE NASCIMENTO POR EXTENSO                                                                                                    |                                                                                                    | DIA MÊS ANO                                                   |  |
|----------------------------------------------------------------------------------------------------|----------------------------------------------------------------------------------------------------|---------------------------------------------------------------|--|
| vinte e oito de novembro de dois mil e nove                                                                                                    |                                                                                                    | 28/11/2009                                                    |  |
| HORA MUNICIPIO DE NASCIMENTO E UN<br>13:58 UBERLÂNDIA - MG                                                                                                    | NDADE DA FEDERAÇÃO                                                                                   |                                                               |  |
| MUNICIPIO DE REGISTRO E UNIDADE DA FEDERAÇÃO<br>Tupaciguara - MG                                                                                                    | LOCAL DE NASCIMENTO<br>Hospital de Clínicas da UFU                                                   | SEXO<br>Masculino                                             |  |
| FILIAÇÃO<br>ARISTON BARBARESCO<br>MABIA APARECIDA ALVES                                                                                                    |                                                                                                    |                                                               |  |
| AVÓS<br>MODESTO BARBARESCO - MAURA OLADES B.<br>ANTONIO SERAFIM ALVES - FRANCISCA DE F.                                                                                                    | ARBARESCO<br>ATIMA ALVES                                                                             |                                                               |  |
| GÊMEO NOME E MATRICULA DO(S) GÊMEO<br>Não                                                                                                    | (S)                                                                                                  |                                                               |  |
| DATA DO REGISTRO POR EXTENSO<br>vinte e dois de dezembro de dois mil e nove                                                                                                    | NÚMERO DA DECLARAÇÃO DE NASCIDO VIVO<br>00-45538600-8                                                |                                                               |  |
| OBSERVAÇÕES AVERBAÇÕES<br>A PRESENTE CERTIDÃO ENVOLVE ELEMENTO<br>Certidão lavrada por Rosa Maria Fonseca Carvalho do SERVI<br>MUNICIPIO E COMARCA DE TUPACIGUARA/IIG, o(a) assino                                                                         | DS DE AVERBAÇÃO A MARGEI<br>ço DE REGISTRO CIVIL DAS PESSO<br>pu eletronicamente, nos termos do § 2º | M DO TERMO<br>AS NATURAIS DO<br>do artigo 609 do Provimento r |  |
| 260/2013 da CGJ-MG.<br>Certifico que, em 29/01/2015 foi extraída esta certidão da Cent                                                                                                    | ral de Registro Civil de Minas Gerais, se                                                            | endo a autenticidade de sua                                   |  |
| assmatura eletronica por mim contenda.<br>SERVIÇO DE REGISTRO CIVIL DAS PESSOAS NATURAIS<br>MUNICÍPIO E COMARCA DE TUPACIGUARA/MG<br>Oficial(a): Rosa Maria Fonseca Carvalho<br>Av. Minas Gerais n.º 106 Bairro Brasil<br>Tupaciguara<br>-MG<br>3432812458 | DO Conteúdo da certidão é ver<br>Cidade-MG, 01 de fevereiro<br>Assinatura do Oficial/Substitu        | rdadeiro. Dou fé.<br>de 2015<br>to                            |  |

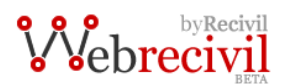

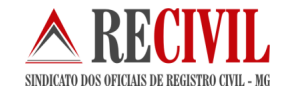

**Importante:** A certidão só poderá ser impressa uma única vez. Para uma outra certidão, será necessário um novo pedido através do sistema da certidão online pela CRC.

# 9. Assinatura Digital

Depois de fazer o download da certidão eletrônica a serventia requisitante deverá abrir o arquivo assinado com certificação digital pelo oficial ou funcionário responsável (substituto) no sistema Assinador Arisp (sistema de assinatura digital) para verificar a integridade da assinatura e também salvar o arquivo no formato para leitura do seu sistema próprio (Cartosoft ou outro). Abaixo o passo a passo do processo e as telas dos sistemas:

Assinador Arisp (programa de assinatura digital)

| Assinador Digital Registral de Documento<br>Arquivo Opções Assigatura Legislação<br>ARISP ASSOCIAÇÃO DOS REGISTR<br>IMOBILIÁRIOS DE SÃO P.<br>Assinador Digital Regi | s Eletrônicos<br>ICP-Brasil Certificado<br>ADORES<br>AULO<br>stral de Documentos Ele | <u>Digital S</u> in | cronismo Ajuda       | BI              |           | 2            |   |
|----------------------------------------------------------------------------------------------------|--------------------------------------------------------------------------------------|---------------------|----------------------|-----------------|-----------|--------------|---|
| 🗋 🕈 🔄 🖗 🗡 🖾 🖼                                                                                                    | Selecionar Certific                                                                  | ado 🤱               | Assinar Digitalmente | e 👌 Verificar A | ssinatura | 0            | 0 |
| 💻 Área de Trabalho                                                                                                    | Nome                                                                                 | Tamanho             | Tipo de item         | Data de modi    |           |              |   |
| 🕀 🧺 Bibliotecas                                                                                                    | Adobe Reader X                                                                       | 1,97 KB             | Atalho               | 28/08/2012 1    |           |              |   |
| E Jader Pedrosa                                                                                                    | Agente_IB                                                                            | 881 bytes           | Atalho               | 30/01/2013 1    |           |              |   |
| Computador                                                                                                    | Claro                                                                                | 963 bytes           | Atalho               | 07/02/2013 1    |           |              |   |
| H Rede                                                                                                    | DAEMON Tools Lite                                                                    | 1,90 KB             | Atalho               | 20/09/2012 1    |           |              |   |
| Himita Painel de Controle                                                                                                    | 🗿 Guia Vivo Internet                                                                 | 2,31 KB             | Atalho               | 17/10/2012 0    |           |              |   |
| certificados cadeias                                                                                                    | MagBurn 1                                                                            | 1,82 KB             | Atalho               | 01/09/2012 1    |           |              |   |
| Cer uncados cadelas                                                                                                    | Tunes                                                                                | 1,74 KB             | Atalho               | 18/09/2012 1    |           |              |   |
|                                                                                                    | Kantoo English                                                                       | 1, 15 KB            | Atalho               | 17/10/2012 0    |           |              |   |
|                                                                                                    | LibreOffice 4.0                                                                      | 1,11 KB             | Atalho               | 02/04/2013 1    |           |              |   |
|                                                                                                    | Mozilla Firefox                                                                      | 1,12 KB             | Atalho               | 15/10/2012 1    |           |              |   |
|                                                                                                    | Oracle VM Virtual                                                                    | 1,00 KB             | Atalho               | 20/09/2012 1    |           |              |   |
| Nome do Arquivo                                                                                                    | Caminho Completo                                                                     |                     | Taman                | ho Modificado   | Statu     | s Assinatura |   |
|                                                                                                    |                                                                                      |                     |                      |                 |           |              |   |

Para assinar ou verificar a integridade da assinatura de um arquivo através do software "Assinador Arisp" basta seguir os passos abaixo:

#### • Assinar um arquivo

| 🚆 Assinador Digital Registral de Documentos Elet                                                                         | trônicos                                                       | Page Index Strips New 1                                      |
|----------------------------------------------------------------------------------------------------|----------------------------------------------------------------|--------------------------------------------------------------|
| Arquivo Opções Assinatura Legislação IC                                                                                  | P-Brasil Certificado <u>D</u> igital <u>S</u> incronismo Ajuda |                                                              |
| ARISP ASSOCIAÇÃO DOS REGISTRADO<br>IMOBILIÁRIOS DE SÃO PAULO                                                             | RES<br>de Documentos Eletrônicos                               | R                                                            |
| 🗋 🗣 🐥 🕸 🗡 🖼 🖼                                                                                                    | 🖼 Selecionar Certificado 🙎 Assinar Digitalmente                | e 🛕 Verificar Assinatura 🔞 🛃 🔞                               |
| SIRC A N                                                                                                    | ome Assi                                                       | na os arquivos adicionados no projeto de assinatura digital. |
| SISOBI<br>Suporte<br>Tratados<br>Tratados<br>Modelos<br>bk2802103.zip<br>Cartosoft.zip<br>Cartosoft.zip<br>Cartosoft.zip | 2 CV9.xml                                                      | 1,86 KB Documento XML 25/09/2012 1                           |
| Nome do Arquivo                                                                                                    | Caminho Completo Taman                                         | ho Modificado Status Assinatura                              |
| CV9.xml 3                                                                                                    | C:\Cartosoft\Virtual\Importa\CV9 1                             | KB 25/09/2012 17:04:13                                       |

- 1. Primeiro é necessário selecionar o local do arquivo.
- 2. Depois de selecionar o local do arquivo (pasta) é preciso selecionar o arquivo desejado, para isso basta clicar com o mouse sobre ele duas vezes.

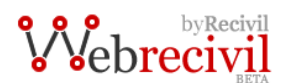

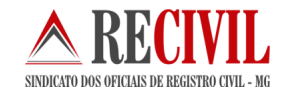

- 3. O arquivo irá aparecer na parte de baixo do sistema já com um ícone diferente, um ícone referente à assinatura digital.
- 4. Agora basta selecionar o arquivo (clicando sobre ele com o mouse uma vez) e depois clicar no botão "Assinar Digitalmente". Uma nova tela aparecerá (veja abaixo).

| [ | Destino dos Arquivos Assinados                                                                                                    |
|---|----------------------------------------------------------------------------------------------------|
|   | Pasta de Destino dos Arquivos Assinados.<br>Descrição dos Arquivos Assinados Digitalmente.                                                            |
|   | <ul> <li>Salvar os arquivos na mesma pasta de origem dos selecionados?</li> <li>Salvar os arquivos em outra pasta de destino especificada?</li> </ul> |
|   | <br>Está opção poderá sobrepor arquivos que contenhão o mesmo nome.                                                                                   |
|   | Descrição dos Arquivos Assinados Digitalmente                                                                                                    |
|   |                                                                                                    |
|   |                                                                                                    |
|   | A descrição é o <b>5</b> Todos os arquivos receberão a mesma descrição                                                                                |
|   | Iniciar Assinatura                                                                                                    |

5. Nesta tela, basta clicar no botão "Iniciar Assinatura". Uma nova tela aparecerá (veja abaixo).

| Introduzir PIN                                                                                                |
|----------------------------------------------------------------------------------------------------|
| Para efetuar logon em "e-CPF Certisign" 6                                                                     |
| Introduzir PIN:                                                                                               |
| <ul> <li>X O comprimento mínimo do PIN é 4 bytes</li> <li>✓ O comprimento máximo do PIN é 15 bytes</li> </ul> |
| <u>OK</u> <u>Cancelar</u>                                                                                     |

6. Nesta tela você deverá digitar a senha PIN (senha para assinatura digital) do certificado digital.

| Assinador Digital Registral de Documentos Ele                   | trônicos                             |                        |                |                 | Break I   |                |   |
|-----------------------------------------------------------------|--------------------------------------|------------------------|----------------|-----------------|-----------|----------------|---|
| <u>A</u> rquivo <u>O</u> pções Assi <u>n</u> atura Legislação I | CP-Brasil Certificado <u>D</u> igit  | tal <u>S</u> incronisr | mo Ajuda       |                 |           |                |   |
| ARISP<br>ASSOCIAÇÃO DOS REGISTRADO<br>IMOBILIÁRIOS DE SÃO PAUL  | DRES<br>O<br>I de Documentos Eletrôl | nicos                  |                | 3[              |           | P              |   |
|                                                                 | Selecionar Certificado               | R Assina               | r Digitalmente | C Verificar As  | ssinatura | 0 🖪 (          | 8 |
| LogErros                                                        | Nome Ta                              | amanho Tipo            | de item D      | ata de modi     |           |                |   |
| ter → → → Modelos                                               | CV9.xml                              | 1,86 KB Docu           | umento XML 2   | 5/09/2012 1     |           |                |   |
|                                                                 | CV9.xml.p7s                          | 9,57 KB BRy            | Signed File 1  | 8/07/2013 1     | 7         |                |   |
| SELO                                                            |                                      |                        |                | L               |           |                |   |
| SISOBI                                                          |                                      |                        |                |                 |           |                |   |
|                                                                 |                                      |                        |                |                 |           |                |   |
|                                                                 |                                      |                        |                |                 |           |                |   |
| 🛱 🖓 Virtual                                                     |                                      |                        |                |                 |           |                |   |
| Exporta                                                         |                                      |                        |                |                 |           |                |   |
| Importa                                                         |                                      |                        |                |                 |           |                |   |
|                                                                 |                                      |                        |                |                 |           |                |   |
|                                                                 | 1                                    |                        |                | 1               |           |                |   |
| Nome do Arquivo                                                 | Caminho Completo                     |                        | Tamanho        | Modificado      | Stat      | tus Assinatura |   |
| CV9.xml                                                         | C:\Cartosoft\Virtual\Imp             | orta\CV9               | 1 KB           | 25/09/2012 17:0 | 04:13 Ass | nado           |   |
|                                                                 |                                      |                        |                |                 |           |                |   |

7. Na tela do sistema "Assinador Arisp" irá aparecer um novo arquivo com o mesmo nome do arquivo original assinado, porém com a extensão (final do arquivo) "P7S". Isso quer dizer que o arquivo foi assinado corretamente.

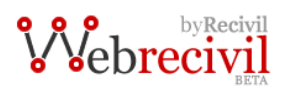

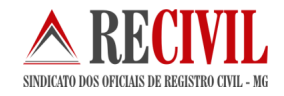

Importante: O oficial deverá enviar o arquivo da certidão assinado digitalmente para a serventia requisitante.

Verificar um arquivo assinado •

| 1 4 1 1 A 4 4 4 4 4 4 4 4 4 4 4 4 4 4 4                                 | the second data and the second data and the se |                   | an inches little | Status in case |
|-------------------------------------------------------------------------|----------------------------------------------------------------------------------------------------|-------------------|------------------|----------------|
| 🚱 🔵 💌 🌗 🕨 Computador 🔸 Disco Local (C:) 🔸 Cartosoft 🔸 Virtual 🔸 Importa |                                                                                                    |                   |                  |                |
| Organizar 🔻 😫 Abrir 💌 Gravar                                            | Nova pasta                                                                                                    |                   |                  |                |
| 🔆 Favoritos                                                             | Nome                                                                                                    | Data de modificaç | Тіро             | Tamanho        |
| 📃 Área de Trabalho                                                      | CV9.xml                                                                                                    | 25/09/2012 17:04  | Documento XML    | 2 KB           |
| 鷆 Downloads                                                             | CV9.xml.p7s                                                                                                    | 18/07/2013 10:37  | Arquivo P7S      | 10 KB          |
| 🖳 Locais                                                                |                                                                                                    |                   |                  |                |
| i Google Drive                                                          | 1                                                                                                    |                   |                  |                |
| le SkyDrive                                                             | -                                                                                                    |                   |                  |                |
| Pibliotococ                                                             |                                                                                                    |                   |                  |                |
|                                                                         |                                                                                                    |                   |                  |                |
| Imagens                                                                 |                                                                                                    |                   |                  |                |
| 🚽 Músicas                                                               |                                                                                                    |                   |                  |                |
| Vídeos                                                                  |                                                                                                    |                   |                  |                |
|                                                                         |                                                                                                    |                   |                  |                |
| 1 Computador                                                            |                                                                                                    |                   |                  |                |
| 🏭 Disco Local (C:)                                                      |                                                                                                    |                   |                  |                |
| 👝 Dados (D:)                                                            |                                                                                                    |                   |                  |                |
| My Web Sites on MSN                                                     |                                                                                                    |                   |                  |                |
| 🎳 PSafe LockBox                                                         |                                                                                                    |                   |                  |                |
|                                                                         |                                                                                                    |                   |                  |                |

1. Para verificar se o arquivo foi assinado corretamente e se ele está íntegro, tem que localizar o arquivo e clicar sobre ele duas vezes com o botão esquerdo do mouse.

| Assinador Disistencipitral de Documentos Eletrônicos  |                                                                                     |                                                               |
|-------------------------------------------------------|-------------------------------------------------------------------------------------|---------------------------------------------------------------|
| 🔁 🥖 📰 🗙 😧 🚸 👾 Exter Certificado 👷 Evitor Assonatora 🖾 | 100 % + @ Fechar                                                                    |                                                               |
|                                                       |                                                                                     |                                                               |
| Visu ização   Propriedades                            |                                                                                     |                                                               |
|                                                       |                                                                                     | <u>^</u>                                                      |
|                                                       |                                                                                     |                                                               |
|                                                       |                                                                                     |                                                               |
|                                                       |                                                                                     |                                                               |
| 5                                                     |                                                                                     |                                                               |
|                                                       |                                                                                     |                                                               |
|                                                       |                                                                                     |                                                               |
|                                                       |                                                                                     |                                                               |
|                                                       |                                                                                     |                                                               |
|                                                       |                                                                                     |                                                               |
|                                                       |                                                                                     |                                                               |
|                                                       |                                                                                     |                                                               |
|                                                       |                                                                                     |                                                               |
|                                                       |                                                                                     | E.                                                            |
|                                                       |                                                                                     |                                                               |
|                                                       |                                                                                     |                                                               |
|                                                       |                                                                                     |                                                               |
|                                                       |                                                                                     |                                                               |
|                                                       |                                                                                     |                                                               |
|                                                       |                                                                                     |                                                               |
|                                                       |                                                                                     |                                                               |
|                                                       |                                                                                     |                                                               |
|                                                       |                                                                                     |                                                               |
|                                                       |                                                                                     |                                                               |
|                                                       |                                                                                     |                                                               |
|                                                       |                                                                                     |                                                               |
|                                                       |                                                                                     |                                                               |
|                                                       |                                                                                     |                                                               |
|                                                       |                                                                                     |                                                               |
|                                                       |                                                                                     |                                                               |
|                                                       |                                                                                     |                                                               |
|                                                       |                                                                                     |                                                               |
|                                                       |                                                                                     |                                                               |
|                                                       |                                                                                     |                                                               |
|                                                       |                                                                                     |                                                               |
|                                                       |                                                                                     |                                                               |
| Assinaturas Digitais                                  | Arquivo Assinado Digitalmente<br>18/07/2013 10:35:40                                |                                                               |
|                                                       | Este documento eletrônico foi assinado digitalmente por                             |                                                               |
|                                                       | JADER PEDROSA NASCIMENTO:05047699609<br>jader @redivil.com.br - AC Certisign RFB G4 | Brasil                                                        |
| Assinatura<br>Digital                                 | Medida Provisória 2200-2 do Art. 10º de 24.08.01 da ICP-Brasi                       | استرو                                                         |
|                                                       | EUX 193PD 19289/A99489/ABC38CD0P                                                    |                                                               |
| A was and oddar to under our percess                  |                                                                                     | Contentino organi sociole and Colli Successi 10/07/2015 11:54 |

- Informação sobre a assinatura digital.
   Informação sobre a integridade do arquivo. Para saber se o arquivo está íntegro ou não, basta clicar na "aba" "propriedades" no canto superior direito da tela. Veja a tela abaixo:

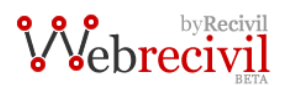

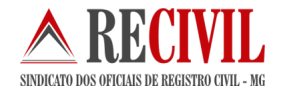

#### Tela onde se verifica a integridade do arquivo assinado digitalmente

| R | 1 🍠          | 3                                                              | 🔀 🛃 🗣 🖀 🖼 Exibir Certificado 🔀 Exibir Assinatura 🛃 🖼 100 % 💽 🚳 Fechar                                                                                              |
|---|--------------|----------------------------------------------------------------|----------------------------------------------------------------------------------------------------|
| V | /isualização | Propriedades                                                   | ş]                                                                                                    |
|   | Proprie      | lades do Ar                                                    | quivo Verificado                                                                                                    |
|   | Integrid     | Arquivo:<br>Tamanho:<br>Data e Hora<br>Formato:<br>ade do Arqu | CV9.xml<br>1 KB<br>18/07/2013 11:54:43<br>XML<br>uivo Verificado                                                                                                   |
|   |              | Integridade<br>Assinaturas<br>Quantidade<br>Nº do Hash:        | Arquivo Íntegro - Nenhuma Alteração Efetuada Após as Assinaturas Assinatura Digital Verificada com Sucesso 1 Assinatura Digital EC3A 193EED 1924924949497ABC38CD0E |

#### Parte inferior da Tela onde se verifica quem assinou o arquivo digitalmente

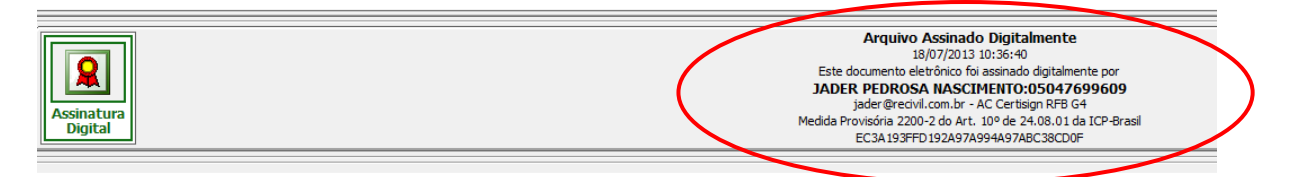

#### • Salvar o arquivo para extensão original (para importação no cliente WebRecivil)

|   | à 🎒                                                                                                    |                                    | <u> </u>                       | < 👘                                |         | 4    | Exibir Certificado                                          | 😹 Exibir Assinatura |  |  | 100 % | • | Fechar |
|---|----------------------------------------------------------------------------------------------------|------------------------------------|--------------------------------|------------------------------------|---------|------|-------------------------------------------------------------|---------------------|--|--|-------|---|--------|
| 5 | Visualização                                                                                                    | D Proprie                          | edades 🗄                       |                                    |         |      |                                                             |                     |  |  |       |   |        |
|   | Propriedades do Arquivo Verificado                                                                                                    |                                    |                                |                                    |         |      |                                                             |                     |  |  |       |   |        |
|   |                                                                                                    | Arquiv<br>Tamar<br>Data e<br>Forma | vo:<br>nho:<br>e Hora:<br>ito: | CV9.xml<br>1 KB<br>18/07/20<br>XML | 13 11:5 | 4:43 |                                                             |                     |  |  |       |   |        |
|   | Integridade do Arquivo Verificado                                                                                                    |                                    |                                |                                    |         |      |                                                             |                     |  |  |       |   |        |
|   | Integridade: Arquivo Íntegro - Nenhuma<br>Assinaturas: Assinatura Digital Verificad<br>Quantidade: 1 Assinatura Digital<br>Nº do Hash: EC3A 193FFD 192A 97A 994/ |                                    |                                |                                    |         |      | na Alteração Efetuada Ap<br>da com Sucesso<br>4A97ABC38CD0F | ós as Assinaturas   |  |  |       |   |        |

Para salvar o arquivo na sua extensão original, basta clicar no símbolo do disquete na parte superior da tela, como mostra a imagem acima e escolher o local onde deseja salvar o arquivo.

**Importante:** para importar o arquivo da certidão eletrônica no sistema próprio da serventia (Cartosoft ou outro sistema) este passo é fundamental, pois o sistema não abrirá o arquivo no formato da assinatura digital.

Qualquer dúvida, entrar em contato com o departamento de TI do Recivil.

Telefone: (31) 2129-6000 opção 3 (três).

E-mail: crc@recivil.com.br